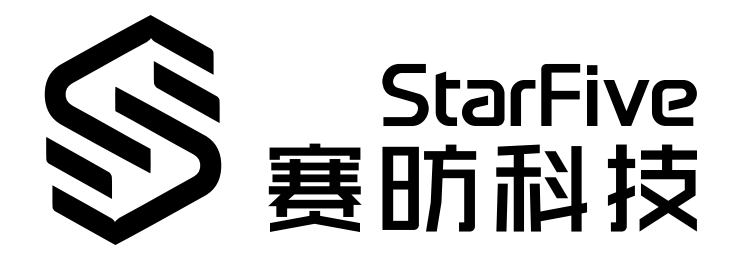

# Using VisionFive SPI to Support LCD Display

with Python Application Note Version: 1.1 Date: 2022/07/29 Doc ID: VisionFive-ANEN-013-1.1

# Legal Statements

Important legal notice before reading this documentation.

### **PROPRIETARY NOTICE**

Copyright © Shanghai StarFive Technology Co., Ltd., 2018-2022. All rights reserved.

Information in this document is provided "as is," with all faults. Contents may be periodically updated or revised due to the product development. Shanghai StarFive Technology Co., Ltd. (hereinafter "StarFive") reserves the right to make changes without further notice to any products herein.

StarFive expressly disclaims all warranties, representations, and conditions of any kind, whether express or implied, including, but not limited to, the implied warranties or conditions of merchantability, fitness for a particular purpose and non-infringement.

StarFive does not assume any liability rising out of the application or use of any product or circuit, and specifically disclaims any and all liability, including without limitation indirect, incidental, special, exemplary, or consequential damages.

All material appearing in this document is protected by copyright and is the property of StarFive. You may use this document or any part of the document for internal or educational purposes only, provided you do not modify, edit or take out of context the information in this document in any manner. Information contained in this document may be used, at your sole risk, for any purposes. StarFive authorizes you to copy this document, provided that you retain all copyright and other proprietary notices contained in the original materials on any copies of the materials and that you comply strictly with these terms. This copyright permission does not constitute an endorsement of the products or services.

### **Contact Us**

Address: Room 502, Building 2, No. 61 Shengxia Rd., China (Shanghai) Pilot Free Trade Zone, Shanghai, 201203, China

Website: http://www.starfivetech.com

Email: <a href="mailto:sales">sales@starfivetech.com(sales</a>) , <a href="mailto:support@starfivetech.com">support@starfivetech.com</a>(support)

# Preface

About this guide and technical support information.

### About this document

This application note provides steps to use VisionFive's SPI to make a 2.4inch LCD display with specified pictures.

### **Revision History**

|  | Table | 0-1 | Revision | History |
|--|-------|-----|----------|---------|
|--|-------|-----|----------|---------|

| Version | Released   | Revision                                    |
|---------|------------|---------------------------------------------|
| V1.1    | 2022/07/29 | Added "cd" in the codeblock                 |
|         |            | cd /usr/local/lib64/python3.9/site-packages |
|         |            | to make it a complete command.              |

### **Notes and notices**

The following notes and notices might appear in this guide:

• 🚺 Tip:

Suggests how to apply the information in a topic or step.

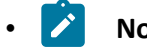

Note:

Explains a special case or expands on an important point.

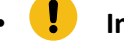

### Important:

Points out critical information concerning a topic or step.

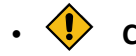

### CAUTION:

Indicates that an action or step can cause loss of data, security problems, or performance issues.

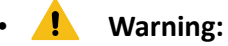

Indicates that an action or step can result in physical harm or cause damage to hardware.

# Contents

| List of Tables                | 5   |  |
|-------------------------------|-----|--|
| List of Figures               | 6   |  |
| Legal Statements              | ii  |  |
| Preface                       | iii |  |
| 1. Introduction               | 7   |  |
| 1.1. 40-Pin Header Definition | 7   |  |
| 2. Preparation                | 8   |  |
| 2.1. Preparing Hardware       | 8   |  |
| 2.1.1. Hardware Setup         | 8   |  |
| 2.2. Preparing Software       | .10 |  |
| 3. Running Demo Code12        |     |  |
| 4. Demo Source Code15         |     |  |

# **List of Tables**

| Table 0-1 Revision History                             | . iii |
|--------------------------------------------------------|-------|
| Table 2-1 Hardware Preparation                         | 8     |
| Table 2-2 Connect the 2.4inch LCD to the 40-Pin Header | 9     |

# List of Figures

| Figure 1-1 40-Pin Definition                             | 7  |
|----------------------------------------------------------|----|
| Figure 2-1 Connect the 2.4 inch LCD to the 40-Pin Header | 10 |
| Figure 3-1 Example Output                                | 13 |
| Figure 3-2 Example Output                                | 13 |

# 1. Introduction

This application note provides steps to use VisionFive's SPI to make a 2.4inch LCD display with specified pictures.

### 1.1. 40-Pin Header Definition

The following figure shows the location of the 40-pin header. The VisionFive board is taken as an example:

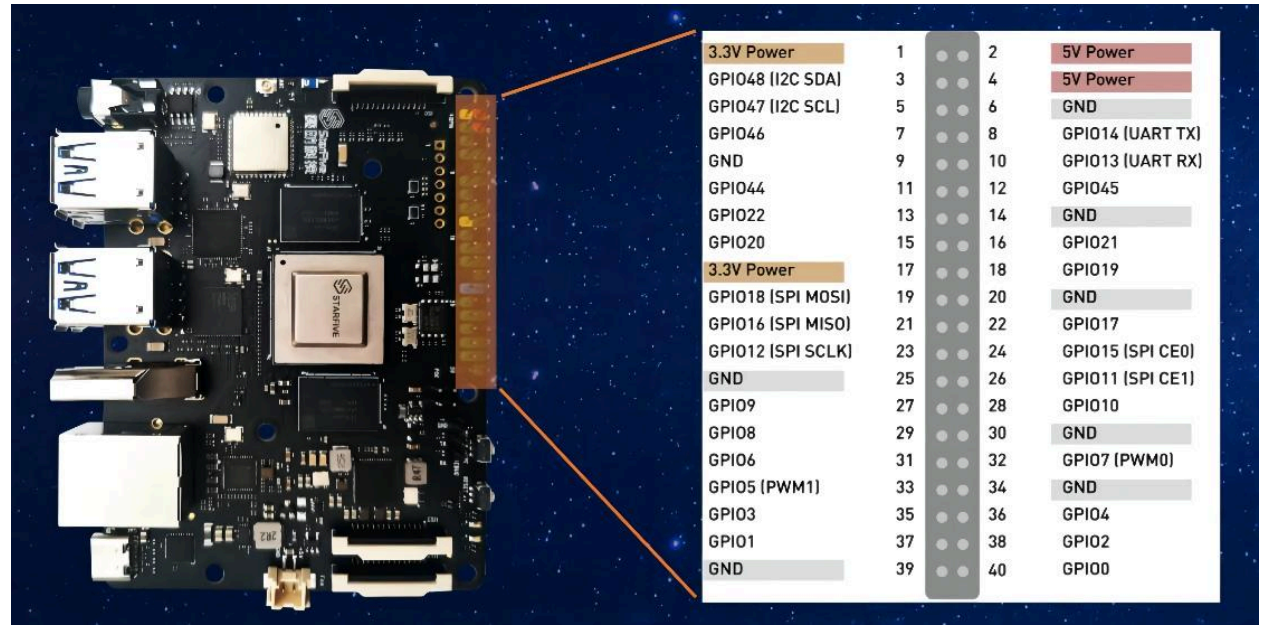

### Figure 1-1 40-Pin Definition

# 2. Preparation

Before executing the demo program, make sure you prepare the following:

### 2.1. Preparing Hardware

Prepare the following hardware items before running the demo code:

| Туре    | м/0 <sup>*</sup> | Item                                                         | Notes                                 |
|---------|------------------|--------------------------------------------------------------|---------------------------------------|
| General | М                | StarFive single board computer                               | The following boards are applicable:  |
|         |                  |                                                              | • StarLight                           |
|         |                  |                                                              | • VisionFive                          |
| General | М                | • 16 GB (or more) micro-SD card                              | These items are used for flashing Fe- |
|         |                  | <ul> <li>micro-SD card reader</li> </ul>                     | dora OS into a micro-SD card.         |
|         |                  | <ul> <li>Computer (Windows/MAC/Lin-<br/>ux)</li> </ul>       |                                       |
|         |                  | <ul> <li>USB to serial converter (3.3 V I/<br/>O)</li> </ul> |                                       |
|         |                  | • Ethernet cable                                             |                                       |
|         |                  | • Power adapter (5 V / 3 A)                                  |                                       |
|         |                  | • USB Type-C Cable                                           |                                       |
| SPI LCD |                  | • 2.4inch LCD Module                                         | -                                     |
|         |                  | • Dupont Line                                                |                                       |

Table 2-1 Hardware Preparation

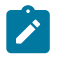

Note:

\*: M: Mandatory, O: Optional

### 2.1.1. Hardware Setup

The following table and figure describe how to connect LCD to the 40-pin header:

| 2 Ainsh LCD Madula  | 40-Pin GPIO Header |                   |
|---------------------|--------------------|-------------------|
| 2.4Inch LCD Widdule | Pin Number         | Pin Name          |
| VCC                 | 17                 | 3.3V Power        |
| GND                 | 39                 | GND               |
| DIN                 | 19                 | GPIO18 (SPI MOSI) |
| СГК                 | 23                 | GPIO12 (SPI SCLK) |
| CS                  | 24                 | GPIO15 (SPI CEO)  |
| DC                  | 40                 | GPIO0             |
| RST                 | 11                 | GPIO44            |
| BL                  | 18                 | GPIO19            |

#### Table 2-2 Connect the 2.4 inch LCD to the 40-Pin Header

#### Figure 2-1 Connect the 2.4inch LCD to the 40-Pin Header

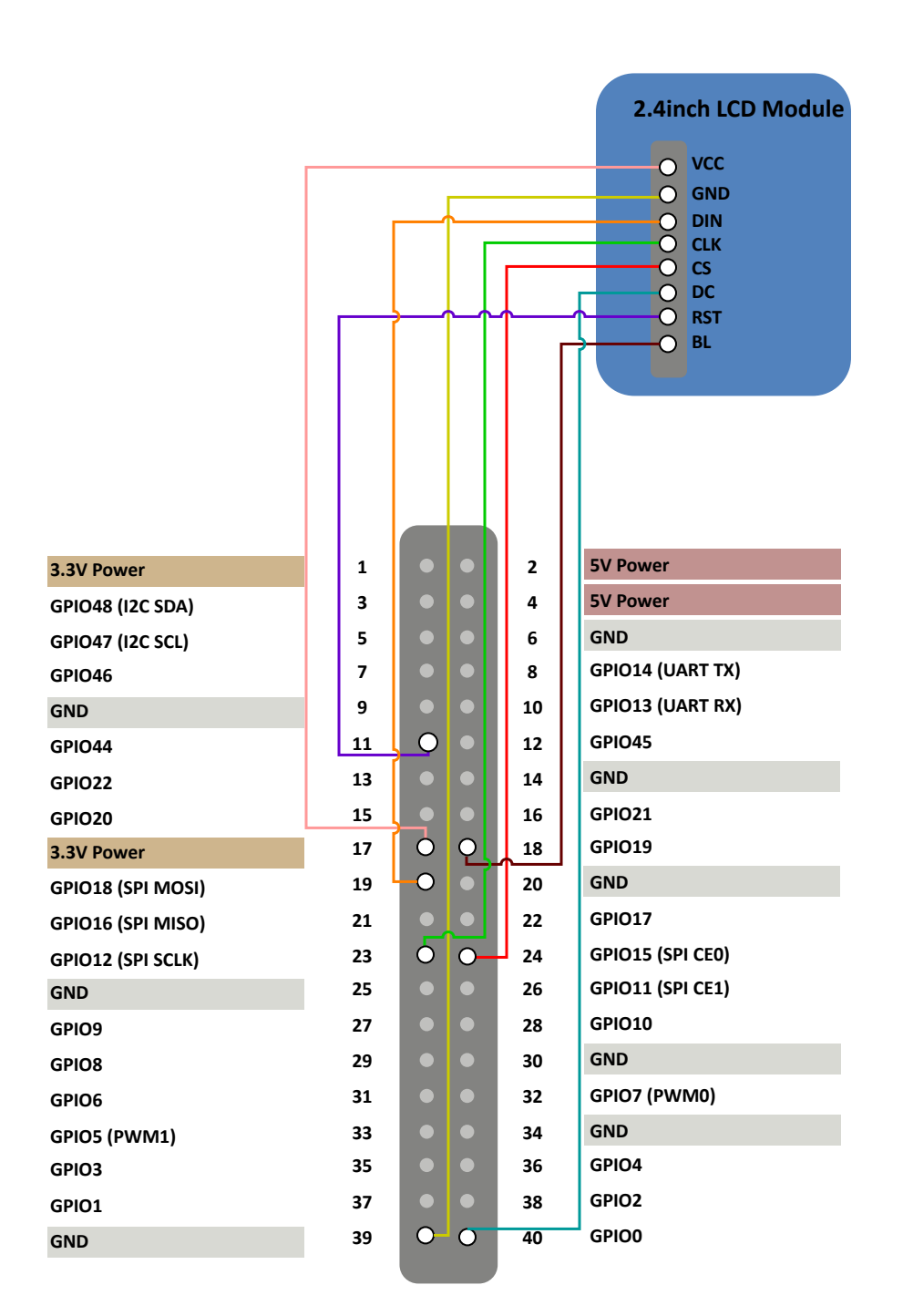

### **2.2.** Preparing Software

Make sure the following procedures are performed:

- 1. Flash Fedora OS into a Micro-SD card as described in the *Flashing Fedora OS to a Micro-SD Card* section in the *VisionFive Single Board Computer Quick Start Guide*.
- 2. Log into the Fedora and make sure VisionFive is connected to the Internet. For detailed instructions, refer to the Using SSH over Ethernet or Using a USB to Serial Converter section in the VisionFive Single Board Computer Quick Start Guide.
- 3. Execute the pip command on VisionFive Fedora to install the VisionFive.gpio package:

sudo pip install VisionFive.gpio

Alternatively, you can execute the following command:

sudo pip3 install VisionFive.gpio

4. (Optional) If you copy the source code to the local directory under VisionFive Fedora, execute the following commands under the source code directory:

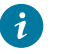

Tip:

The source code can be downloaded by clicking the following link: <u>VisionFive.gpio</u>.

```
sudo yum install python-devel python3-devel
sudo python setup.py install
```

Alternatively, you can execute the following command:

```
sudo python3 setup.py install
```

# 3. Running Demo Code

To run the demo code, perform the following on VisionFive Fedora:

- 1. Locate to the directory where the test code, 2.4inch\_LCD\_demo, exists:
  - a. Execute the following command to get the directory where VisionFive.gpio exists:

pip show VisionFive.gpio

#### **Example Result:**

Location: /usr/local/lib64/python3.9/site-packages

### Note:

The actual output depends on how the application is installed.

b. Execute the following to enter the directory, for example, /usr/local/lib64/ python3.9/site-packages as indicated in the previous step output:

```
cd /usr/local/lib64/python3.9/site-packages
```

c. Execute the following command to enter the sample-code directory:

cd ./VisionFive/sample-code/

d. Execute the following command to enter the directory where the test code, 2.4inch\_LCD\_demo, exists:

cd ./lcddemo/example/

Under the sample-code directory, execute the following command to execute the demo code:

sudo python 2.4inch\_LCD\_demo

Alternatively, you can execute the following command:

sudo python3 2.4inch\_LCD\_demo

#### **Result:**

• On the 2.4 inch LCD:

• First, the following picture with the StarFive logo will be displayed for two seconds.

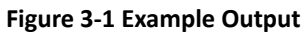

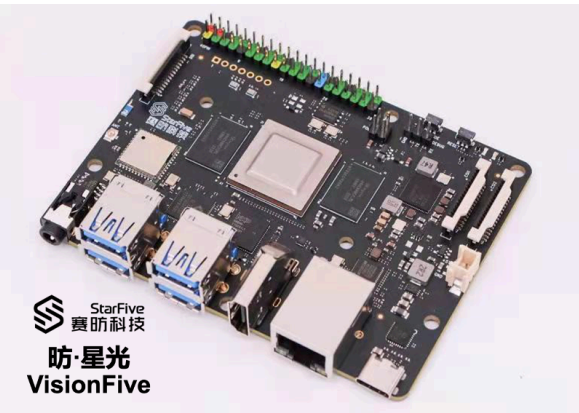

• Then the following two official example figures will be displayed in turn.

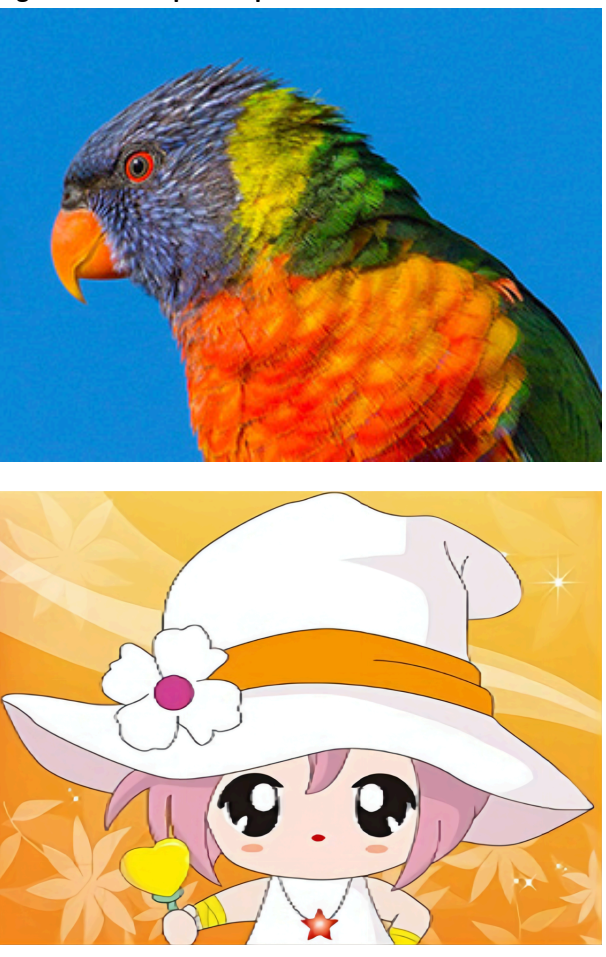

Figure 3-2 Example Output

• The terminal output is as the following.

```
------lcd demo------
Set SPI mode successfully
spi mode: 0x0
bits per word: 8
max speed: 40000000 Hz(40000 kHz)
2022-07-04 16:40:40
2022-07-04 16:40:41
2022-07-04 16:40:41
2022-07-04 16:40:42
2022-07-04 16:40:42
2022-07-04 16:40:43
2022-07-04 16:40:44
2022-07-04 16:40:44
```

The output indicates:

- that the SPI mode is set successfully
- the SPI mode
- $^{\circ}$  the date and time when all the above three figures are displayed

## 4. Demo Source Code

The Python source code of this demo is provided for reference purpose only.

```
2.4inch_LCD_demo.py:
```

```
1.1.1
Please make sure the 2.4inch LCD module is connected to the correct pins.
The following table describes how to connect the 2.4inch LCD Module to the
40-pin header.
_____
2.4inch LCD Module Pin Number Pin Name
VCC 17 3.3 V Power
GND 39 GND
DIN 19 SPI MOSI
CLK 23 SPI SCLK
CS 24 SPI CEO
DC 40 GPIO0
RST 11 GPI044
BL 18 GPI019
_____
1.1.1
import os
import sys
import time
import logging
from PIL import Image
sys.path.append("..")
from lib import LCD2inch4_lib
1.1.1
Demo modification and new function description:
_____
   I. Add the clear() function to fill LCD screen with white
   II. Give a hexadecimal value of white
  III. Cycle through multiple pictures
_____
1.1.1
WHITE = 0xFF
def main():
   print('-----lcd demo-----')
   #The initialization settings of 2.4 inch module.
   disp = LCD2inch4_lib.LCD_2inch4(44, 0, '/dev/spidev0.0')
```

```
| 4 - Demo Source Code
```

```
disp.lcd_init_2inch4()
   disp.lcd_clear(WHITE)
    image = Image.open('./visionfive.bmp')
   disp.lcd_ShowImage(image, 0, 0)
   time.sleep(2)
   #Add the part of displaying pictures circularly.
   while True:
        print(time.strftime("%Y-%m-%d
 %H:%M:%S",time.localtime(time.time())))
        #Rotate the picture by 90 degrees (anticlockwise).
        #To keep consistent with the display direction of other pictures.
        image = Image.open('./LCD_2inch4_parrot.bmp')
        image = image.transpose(Image.Transpose.ROTATE_90)
        disp.lcd_ShowImage(image, 0, 0)
        image = Image.open('./LCD_2inch.jpg')
        disp.lcd_ShowImage(image, 0, 0)
if __name__=="__main__":
   main()
```

```
LCD2inch4_lib.py:
```

```
import os
import sys
import time
import logging
import VisionFive.spi as spi
import VisionFive.gpio as gpio
import numpy as np
from PIL import Image,ImageDraw,ImageFont
class LCD_2inch4():
   width = 240
   height = 320
   def __init__(self, rst_pin, dc_pin, dev):
        self.rstpin = rst_pin
        self.dcpin = dc_pin
        self.spidev = dev
        spi.getdev(self.spidev)
        #Reset the maximum clock frequency of communication.
        #The display speed of the picture is positively correlated with the
clock frequency.
        spi.setmode(40000000, 0, 8)
        gpio.setup(self.rstpin, gpio.OUT)
        gpio.setup(self.dcpin, gpio.OUT)
```

```
def __del__(self):
    spi.freedev()
#Add a short delay for each change of electrical level.
def lcd reset(self):
    gpio.output(self.rstpin, gpio.HIGH)
    time.sleep(0.01)
    gpio.output(self.rstpin, gpio.LOW)
    time.sleep(0.01)
    gpio.output(self.rstpin, gpio.HIGH)
    time.sleep(0.01)
def lcd_spisend(self, data):
    spi.transfer(data)
def lcd_sendcmd(self, cmd):
    gpio.output(self.dcpin, gpio.LOW)
    spi.transfer(cmd)
def lcd senddata(self,data):
    gpio.output(self.dcpin, gpio.HIGH)
    spi.transfer(data)
#Write multiple bytes.
def lcd_sendnbytes(self, data):
    gpio.output(self.dcpin, gpio.HIGH)
    spi.write(data)
#Common registers' initialization of the 2.4inch LCD module.
def lcd_init_2inch4(self):
    self.lcd_reset()
    self.lcd_sendcmd(0x11) #Sleep out.
    self.lcd_sendcmd(0xCF) #Power Control B.
    self.lcd senddata(0x00)
    self.lcd senddata(0xC1)
    self.lcd_senddata(0x30)
    self.lcd_sendcmd(0xED) #Power on sequence control.
    self.lcd_senddata(0x64)
    self.lcd_senddata(0x03)
    self.lcd senddata(0x12)
    self.lcd_senddata(0x81)
    self.lcd_sendcmd(0xE8) #Driver Timing Control A.
    self.lcd_senddata(0x85)
    self.lcd senddata(0x00)
```

```
self.lcd_senddata(0x79)
       self.lcd_sendcmd(0xCB) #Power Control A.
       self.lcd_senddata(0x39)
       self.lcd senddata(0x2C)
       self.lcd senddata(0x00)
       self.lcd_senddata(0x34)
       self.lcd senddata(0x02)
       self.lcd_sendcmd(0xF7) #Pump ratio control.
       self.lcd_senddata(0x20)
       self.lcd_sendcmd(0xEA) #Driver Timing Control B.
       self.lcd_senddata(0x00)
       self.lcd_senddata(0x00)
       self.lcd_sendcmd(0xC0) #Power Control 1.
       self.lcd_senddata(0x1D) #VRH[5:0]
       self.lcd_sendcmd(0xC1) #Power Control 2.
       self.lcd_senddata(0x12) #SAP[2:0], BT[3:0].
       self.lcd_sendcmd(0xC5) #VCOM Control 1.
       self.lcd_senddata(0x33)
       self.lcd_senddata(0x3F)
       self.lcd_sendcmd(0xC7) #VCOM Control 2.
       self.lcd_senddata(0x92)
       self.lcd_sendcmd(0x3A) #COLMOD: Pixel Format Set.
       self.lcd_senddata(0x55)
       self.lcd_sendcmd(0x36) #Memory Access Control.
       self.lcd_senddata(0x08)
       self.lcd_sendcmd(0xB1) #Frame rate control(in normal mode/full
colors).
       self.lcd senddata(0x00)
       self.lcd_senddata(0x12)
       self.lcd sendcmd(0xB6) #Display function control.
       self.lcd_senddata(0x0A)
       self.lcd_senddata(0xA2)
       self.lcd_sendcmd(0x44) #Set_Tear_Scanline
       self.lcd_senddata(0x02);
       self.lcd_sendcmd(0xF2) #Gamma Function Disable
       self.lcd_senddata(0x00)
```

```
self.lcd_sendcmd(0x26) #Gamma curve selected.
    self.lcd senddata(0x01)
    self.lcd_sendcmd(0xE0) #Set Gamma.
    self.lcd senddata(0x0F)
    self.lcd senddata(0x22)
    self.lcd_senddata(0x1C)
    self.lcd senddata(0x1B)
    self.lcd senddata(0x08)
    self.lcd_senddata(0x0F)
    self.lcd_senddata(0x48)
    self.lcd senddata(0xB8)
    self.lcd_senddata(0x34)
    self.lcd_senddata(0x05)
    self.lcd senddata(0x0C)
    self.lcd_senddata(0x09)
    self.lcd_senddata(0x0F)
    self.lcd senddata(0x07)
    self.lcd_senddata(0x00)
    self.lcd sendcmd(OXE1); #Set Gamma.
    self.lcd_senddata(0x00)
    self.lcd_senddata(0x23)
    self.lcd_senddata(0x24)
    self.lcd senddata(0x07)
    self.lcd_senddata(0x10)
    self.lcd senddata(0x07)
    self.lcd_senddata(0x38)
    self.lcd_senddata(0x47)
    self.lcd senddata(0x4B)
    self.lcd_senddata(0x0A)
    self.lcd senddata(0x13)
    self.lcd_senddata(0x06)
    self.lcd_senddata(0x30)
    self.lcd_senddata(0x38)
    self.lcd_senddata(0x0F)
    self.lcd_sendcmd(0x29) #Display On.
def lcd_setPos(self, Xstart, Ystart, Xend, Yend):
    self.lcd sendcmd(0x2a)
    self.lcd_senddata(Xstart >>8)
    self.lcd_senddata(Xstart & 0xff)
    self.lcd_senddata((Xend - 1) >> 8)
    self.lcd senddata((Xend - 1) & 0xff)
    self.lcd_sendcmd(0x2b)
    self.lcd_senddata(Ystart >>8)
    self.lcd senddata(Ystart & 0xff)
    self.lcd_senddata((Yend - 1) >> 8)
    self.lcd_senddata((Yend - 1) & 0xff)
```

```
self.lcd_sendcmd(0x2C)
   def lcd_clear(self, color):
       #Clear contents of image buffer.
       buffer = [color]*(self.width * self.height *2)
       self.lcd setPos(0, 0, self.width, self.height)
       gpio.output(self.dcpin, gpio.HIGH)
       #Multi-byte-write.
       self.lcd sendnbytes( buffer)
   def lcd_ShowImage(self, Image, Xstart, Ystart):
       #Set buffer to the value of the Python Imaging Library image.
       #Write display buffer to the physical display.
       imwidth, imheight = Image.size
       if imwidth == self.height and imheight == self.width:
           img = np.asarray(Image)
           pix = np.zeros((self.width, self.height,2), dtype = np.uint8)
           pix[...,[0]] =
np.add(np.bitwise_and(img[...,[0]],0xF8),np.right_shift(img[...,[1]],5))
           pix[...,[1]] =
np.add(np.bitwise_and(np.left_shift(img[...,[1]],3),0xE0),
np.right_shift(img[...,[2]],3))
           pix = pix.flatten().tolist()
           self.lcd_sendcmd(0x36) #Define read/write scanning direction of
frame memory.
           self.lcd_senddata(0x78)
           self.lcd_setPos(0, 0, self.height, self.width)
           gpio.output(self.dcpin, gpio.HIGH)
           #Multi-byte-write.
           self.lcd_sendnbytes(pix)
       else :
           img = np.asarray(Image)
           pix = np.zeros((imheight, imwidth, 2), dtype = np.uint8)
           pix[...,[0]] =
np.add(np.bitwise_and(img[...,[0]],0xF8),np.right_shift(img[...,[1]],5))
           pix[...,[1]] =
np.add(np.bitwise_and(np.left_shift(img[...,[1]],3),0xE0),
np.right_shift(img[...,[2]],3))
           pix = pix.flatten().tolist()
           self.lcd sendcmd(0x36)
```

```
self.lcd_senddata(0x08)
self.lcd_setPos(0, 0, self.width, self.height)
gpio.output(self.dcpin, gpio.HIGH)
#Multi-byte-write.
self.lcd_sendnbytes(pix)
```